## Service Menu for NBT and NBT EVO Head Units

(This is for ID4 and ID5 head Units)

## To Activate the Service Menu:

Start on the Main menu screen Shift up for 10 sec (hold controller in forward direction toward dashboard) 3 turns right 3 turns left 1 turn right 1 turn left Push down

\*Service menu\* can then be found under Vehicle Settings all the way at the end.

It shows Navigation, Phone & Assist, TV, and Gracenote information.

## For the SDARS ESN:

Start in the Satellite Radio menu Press OPTION button Choose SHOW SUBSCRIPTION INFO It will show the ESN under RADIO ID and also the Sirius 800 phone #